# IVC

# **KV-DR305W**

Cámara de Salpicadero

# MANUAL DE INSTRUCCIONES

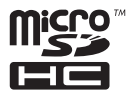

# FC

se radio frequency energy. Changes or modifications to this equipment may cause harmful is are expressly approved in the instruction manual. The user could lose the authority to operate this new ormofication is mode.

#### FCC NOTE

it has been tested and found to comply with the limits for a Class B digital device, pursuant to Part 15 of the FCC Rules. e designed to provide reasonable protection against harmful interference in a residential installation. We limit are designed to provide resonance protection agains in termini interference in a resolution in solution: equipment may quark handlin interference to adia communication, if it is not installation and used in accordance with the suctions. However, there is no guarantee that interference will not occur in a particular installation. If this equipment does ca will interference to adia or relevision creation, which can be determined by tunning the equipment off and on, the user is ouraged to try to correct the interference by one or more of the following measures:

Reorient or relocate the receiving antenna.

crease the separation between the equipment and receiver. Connect the equipment into an outlet on a circuit different from that to which the receiver is connected

Consult the dealer or an experienced radio/TV technician for help.

#### FCC COMPLIANCE NOTICE

DASHBOARD CAMERA, MODEL KV-DR305W WITH CAR BATTERY ADAPTOR THIS DEVICE COMPLIES WITH PART 15 OF THE FCC RULES. OPERATION IS SUBJECT TO THE FOLLOWING TWO CONDITIONS

1) THIS DEVISE MAY NOT CAUSE HARMULIN INTERFERENCE, AND 1) THIS DEVISE MUST ACCEPT ANY INTERFERENCE RECEIVED, INCLUDING INTERFERENCE THAT MAY CAUSE UNDESIRED OPERATION. JVCKENWOOD USA CORPORATION

**Complies with** 

IMDA Standards

DB02771

PO BOX 22745 LONG BEACH. CA 90801-5745 PHONE: 1-800-252-5722

CAN ICES-3(B) / NMB-3(B)

© 2020 JVCKENWOOD Corporation

# Configuración de la fecha y la hora

Para asegurarse de que la fecha y la hora de sus grabaciones sean correctas, verifique la configuración antes de comenzar a grabar.

- 1. Presione 😑 para acceder al menú de configuración.
- 2. Seleccione Configuración > Fecha / Hora. 3. Usar 🕂 / —

Presione y repita el paso hasta que se hayan cambiado todos los campos.

4. Cuando termine, presione 🗸

# Grabación en modo de conducción

## Grabación continua

De forma predeterminada, el sistema comenzará automáticamente la grabación continua poco después del inicio. El indicador del sistema parpadea en verde y ámbar alternativamente mientras la grabación está en curso.

La grabación se puede dividir en varios videoclips: la recodificación no se detendrá entre videoclips. Cuando su tarjeta de memoria se llena con grabaciones continuas, automáticamente grabará sobre los archivos existentes más antiguos en esta categoría.

Cuando la grabación continua está en progreso, puede detener la grabación manualmente presionando 📃 . Presione 🕤 para regresar a la pantalla de grabación, el sistema comenzará la grabación continua automáticamente.

Las grabaciones continuas se pueden encontrar en la categoría "Video" para la reproducción de archivos.

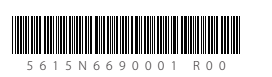

# Conociendo su dispositivo

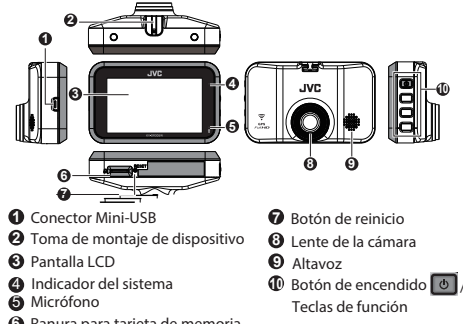

6 Ranura para tarjeta de memoria

# Cómo instalar

1. Asegúrese de gue su automóvil esté estacionado en un terreno nivelado. Utilice un paño de limpieza disponible en el mercado para limpiar la suciedad o la grasa del lugar donde está montando el dispositivo. Siga las instrucciones a continuación para montar de forma segura su dispositivo en un vehículo.

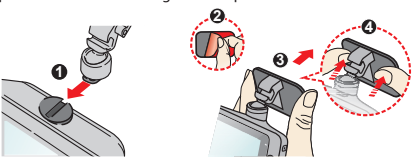

- 2. Ajuste el ángulo de la lente. Al ajustar el ángulo de montaje, asegúrese de que la vista de la cámara sea paralela al nivel del suelo y que la relación tierra / cielo sea cercana a 6/4.
- 3. Conecte los cables. Pase los cables a través del techo superior y el pilar A para que no interfieran con la conducción. Asegúrese de que la instalación del cable no interfiera con las bolsas de aire del vehículo u otras características de seguridad.

De forma predeterminada si ocurre un evento, como un

G indicará al dispositivo que comience a grabar el evento.

Puede cambiar el nivel de sensibilidad del sensor G

seleccionando **=** > Grabación de video > Sensibil.

Si desea iniciar manualmente la grabación de un evento

mientras la grabación continua está en curso, presione el

La grabación del evento guardará momentos antes y

momentos del evento. Cuando su tarieta de memoria se llene

con grabaciones de eventos, se grabará sobre los archivos

Las grabaciones de eventos se pueden encontrar en la categoría

más antiguos existentes en esta categoría.

"Evento" para la reproducción de archivos.

impacto repentino, conducción a alta velocidad, un giro agresivo

o un choque accidental durante la grabación continua, el sensor

Grabación de eventos

Nota:

sensor G

botón Evento ( 🥼 ).

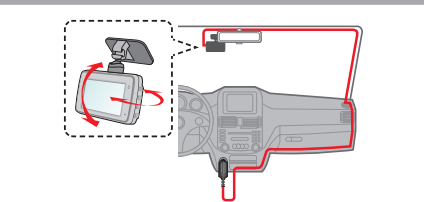

## Usando una tarjeta de memoria

Debe insertar una tarjeta de memoria antes de poder comenzar a grabar. Debe utilizar tarietas MicroSD independientes para grabar y para el almacenamiento regular de datos. Sostenga la tarjeta (MicroSD) por los bordes e insértela con cuidado en la ranura como se muestra en la ilustración. Para guitar una tarjeta, empuje suavemente el borde superior de la tarieta hacia adentro para liberarla y ságuela de la ranura.

#### Formatear una tarjeta

Para formatear una tarjeta de memoria (se borrarán todos los datos), presione **Formatear**. Nota:

• NO aplique presión en el centro de la tarjeta de memoria.

- El fabricante no garantiza la compatibilidad del producto con
- tarietas de memoria de todos los fabricantes. • Antes de comenzar a grabar, formatee la tarjeta de memoria para evitar un mal funcionamiento causado por archivos no
- creados por el dispositivo. Apague el dispositivo antes de retirar la tarjeta de memoria.

# Encendido del dispositivo

Complete la instalación de acuerdo con las instrucciones de la sección "Uso de su dispositivo en un vehículo". Una vez que se enciende el motor del vehículo, el dispositivo se enciende automáticamente. El indicador del sistema se ilumina en verde cuando el dispositivo está encendido.

#### Botón de encendido

Mantenga presionado el botón de encendido durante 2 segundos para encender y apagar manualmente el dispositivo.

# Modo cámara

El dispositivo le permite tomar una foto. Haz una de las siguientes: • Si la grabación está en curso, presione o para tomar una foto.

Presione = > Cámara > 0

Las fotos se pueden encontrar en la categoría "Foto" para la reproducción de archivos

## Modo de reproducción

Para seleccionar un video o una foto para su reproducción:

- 1. Presione = > Reprod. archivos.
- 2. Seleccione el tipo deseado.
- 3. Seleccione el archivo deseado de la lista y luego presione para iniciar la reproducción.
- 4. Durante la reproducción, puede:
- Mientras reproduce videos
- Presione 🔣 / 💓 para reproducir el video anterior / siguiente; mantenga presionados los botones para rebobinar / adelantar rápidamente el video.
- Presione 🕤 para regresar a la lista.
- Presione 🚥 para mostrar el menú emergente para seleccionar: Reproducir / Pausa: inicia o pausa la reproducción.
- Mover a evento: mueve el archivo a la categoría "Evento" Transferencia al teléfono: carga el video seleccionado a su teléfono inteligente.

Eliminar: elimina el archivo.

- Mientras ve fotos
- Presione 🕤 para regresar a la lista.
- Presione 🚥 para mostrar el menú emergente para seleccionar: Transferencia al teléfono: carga la foto seleccionada en su teléfono inteligente

Fliminar: elimina el archivo

# Apagando el dispositivo

Ocasionalmente, es posible que deba realizar un restablecimiento de hardware cuando el dispositivo deja de responder o si parece estar "congelado" o no responde. Para apagar el dispositivo, mantenga presionado el botón de encendido hasta que el sistema se apaque

Si el sistema no se apaga manteniendo presionado el botón de encendido, puede forzarlo a apagarse insertando una pequeña varilla (como un clip enderezado) en el botón de apagado del dispositivo.

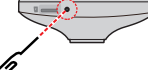

# Teclas de función

El dispositivo proporciona 4 teclas de función para controlar los iconos correspondientes que se muestran en la pantalla LCD. Las funciones de las teclas pueden variar en diferentes pantallas.

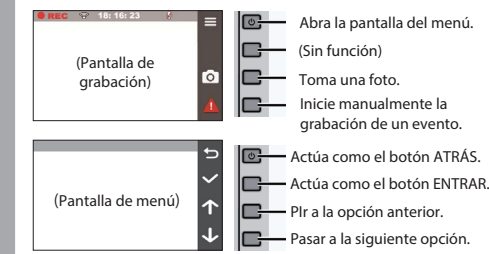

# Iconos del sistema

Varios iconos del sistema en la barra de estado en la parte superior de la pantalla proporcionan la información de estado de su dispositivo. Los iconos de la pantalla variarán según el modelo y el estado de su dispositivo

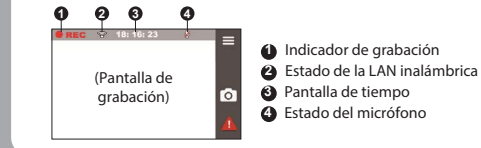

# Conectarse

## JVC DVR Link

La aplicación JVC DVR Link es una aplicación integrada que le permite ver, compartir y hacer copias de seguridad de los videos grabados en una cámara de tablero a través de una LAN inalámbrica. Busque "JVC DVR Link" en Apple App Store o en Google Play Store para descargar la aplicación de forma gratuita. Nota:

- La aplicación JVC DVR Link es compatible con dispositivos iOS 9.0 (y superior) y Android 5.0 (y superior). JVCKENWOOD no garantiza la compatibilidad del producto con teléfonos inteligentes de todos los fabricantes.
- App Store es una marca de servicio de Apple Inc., registrada en EE. UU. Y otros países.

iOS es una marca comercial o una marca comercial registrada de Cisco en los EE. UU. y en otros países y se usa bajo licencia. Android y Google Play son marcas comerciales de Google LLC.

## Configurar una conexión inalámbrica

En su dispositivo, seleccione 📃 > LAN inalámbrico > Activado para habilitar el modo de LAN inalámbrica. Una vez habilitada, la pantalla de configuración de LAN inalámbrica muestra el SSID y la contraseña del dispositivo. En su teléfono inteligente, siga los pasos para configurar la conexión inalámbrica.

- 1. Habilite la función de LAN inalámbrica en el teléfono inteligente. 2. Abra la aplicación JVC DVR Link y siga las instrucciones en
- pantalla para configurar la conexión. Abra la configuración de LAN inalámbrica del teléfono

inteligente para mostrar los dispositivos detectados. En la lista, seleccione el dispositivo al que desea conectarse y luego ingrese la contraseña.

La próxima vez que use su teléfono inteligente para conectarse al dispositivo, no se le pedirá que ingrese la contraseña nuevamente a menos que restablezca su teléfono a la configuración predeterminada de fábrica.

Nota: Las instrucciones sobre el funcionamiento del teléfono inteligente son solo de referencia. Las opciones y métodos de configuración reales pueden variar según el tipo / modelo de su teléfono y la versión de la aplicación.

Puede comprobar el estado de la conexión inalámbrica mediante el icono del dispositivo.

| ଚି | >  | El dispositivo está conectado al teléfono inteligente y<br>emparejado con la aplicación JVC DVR Link.                |  |
|----|----|----------------------------------------------------------------------------------------------------|--|
| 8  | \$ | El dispositivo no está conectado al teléfono inteligente.                                                            |  |
| 1  | )  | El dispositivo está conectado al teléfono inteligente pero aún no<br>está emparejado con la aplicación JVC DVR Link. |  |

Una vez conectado, las grabaciones de eventos se transferirán automáticamente a su teléfono inteligente a través de la aplicación JVC DVR Link

#### Ajustes del sistema

Nota: No todos los elementos y opciones de configuración están disponibles para todos los modelos. Para personalizar la configuración del sistema, presione 📃

#### Reprod. archivos

Reproduce los videos y fotos grabados.

#### Cámara

Presione para ingresar al modo de cámara.

LAN inalámbrico Activa o desactiva la LAN inalámbrica

## Grabación audio

Establece si desea incluir sonidos en las grabaciones.

#### Grabación de vídeo

- · Longitud del vídeo: establece la duración de cada videoclip para una grabación continua.
- WDR: Habilita la función de rango dinámico amplio (WDR) para mejorar la calidad de imagen del dispositivo en condiciones de iluminación de alto contraste.
- Exposic.: Establece el nivel de exposición para ajustar el brillo de la imagen
- Frecuencia: Establece la frecuencia de la cámara para evitar problemas causados por fuentes de luz artificial que no son constantes
- Sensibil, sensor G: Establece el nivel de sensibilidad del sensor G que activa la grabación de eventos durante la grabación continua
- Sello de texto: Muestra información de texto personalizable.
- Nunca limpie su dispositivo cuando esté encendido. Utilice un paño suave que no suelte pelusa para limpiar la pantalla y el exterior de su dispositivo. No use toallas de papel para limpiar la paptalla
- Nunca intente desmontar, reparar o realizar modificaciones en su
- dispositivo. El desmontaje, la modificación o cualquier intento de reparación podría causar daños a su dispositivo e incluso lesiones corporales o daños a la propiedad y anulará cualquier garantía.
- No almacene ni transporte líquidos inflamables, gases o materiales explosivos en el mismo compartimento que su dispositivo, sus piezas o accesorios.
- Para evitar el robo, no deje el dispositivo y los accesorios a la vista en un vehículo desatendido.
- El sobrecalentamiento puede dañar el dispositivo.

#### Limpieza del dispositivo

- Cuando el dispositivo esté sucio, límpielo con un paño de silicona seco u otro paño suave. Si el dispositivo está muy sucio, elimine la suciedad con un paño con un limpiador neutro y luego limpie el limpiador. Limpiar el dispositivo con un paño duro o utilizar una sustancia volátil como disolvente o alcohol puede provocar arañazos, deformaciones, deterioro u otros daños.
- Cuando la lente esté sucia, límpiela suavemente con un paño suave humedecido con agua. Frotar fuertemente la lente con un paño seco puede causar rayones

#### Precauciones para la instalación

- Instale el dispositivo en una posición en la que no bloquee la vista frontal del conductor (posición oculta por el espejo retrovisor).
- · Instale el dispositivo de modo que esté dentro del rango de limpieza del limpiador.
- Instale el dispositivo en una posición en la que no interfiera con el movimiento del espejo retrovisor.
- Tenga cuidado de no instalar el dispositivo sobre la etiqueta de inspección del vehículo u otra etiqueta.
- Tenga cuidado de no instalar el dispositivo donde pueda interferir con la conducción o el funcionamiento del airbag.
- Al instalar el dispositivo en un vehículo equipado con un sistema de apoyo a la conducción, consulte el manual de instrucciones del vehículo v luego seleccione una ubicación de instalación que no interfiera con el sistema de apoyo a la conducción.
- Si el dispositivo se instala incorrectamente, es posible que la grabación de eventos no funcione correctamente. Consulte "Cómo instalar" para aflojar la perilla de fijación, la orientación de la instalación, el ángulo de instalación y otra información y luego instale el dispositivo correctamente

#### Sistema

- Fecha / Hora: Establece la fecha y hora del sistema.
- Sonido sistema: Activa o desactiva los sonidos de noti fi
- Volumen: Ajusta el nivel de volumen.
- Modo reposo LCD
  - Siempre encendido: mantiene la pantalla LCD encendida.
- Modo espera: Apaga la pantalla LCD (en el tiempo especi fi cado) pero aún muestra el tiempo durante la grabación.
- 10 s / 1 min / 3 min: establece el temporizador para que la pantalla LCD se apaque automáticamente después de que comience la grabación.
- Ubic. de almacen.: el sistema proporciona 3 configuraciones de memoria para almacenar los videos y las fotos. Seleccione la configuración adecuada según su uso.
- Restaurar pred.: restaura la configuración del sistema a los valores predeterminados de fábrica.
- Versión: muestra la información del software.

#### Formato

Formatea una tarjeta de memoria. (Se borrarán todos los datos).

#### Usando la aplicación para PC

JVC ROUTE WATCHER es una aplicación de PC para mostrar videos grabados con el dispositivo.

## **Requisitos del sistema para JVC ROUTE WATCHER**

- OS: Microsoft Windows 10, Windows 8.1, Windows 7\* (excepto Windows 10 Mobile, Windows RT) \* Se debe instalar Windows 7 Service Pack 1
- OS: Apple Mac OS X 10.11 (El Capitan) o posterior

Microsoft y Windows son marcas comerciales registradas o marcas comerciales de Microsoft Corporation en EE. UU. Y otros países. Macintosh, Mac son marcas comerciales de Apple Inc., registradas en EE. UU. Y otros países

#### Instalación del software

Instale el software en un entorno informático en el que tenga derechos de administrador

- 1 Descarque el instalador de https://www.ivc.net/car/app/ 2 Instale de acuerdo con las instrucciones en pantalla
- No instale el dispositivo cerca de una antena de televisión digital terrestre o un componente eléctrico. Hacerlo puede reducir la sensibilidad del receptor de televisión o provocar parpadeos y ruido.
- Utilice un paño de limpieza o similar disponible en el mercado para limpiar toda la suciedad y la grasa de la superficie de montaje y luego fije la base de montaje en su lugar. Si el dispositivo se vuelve a colocar o se monta usando, por ejemplo, cinta adhesiva de doble cara de uso general, la fuerza de adhesión puede debilitarse y hacer que el dispositivo se caiga.
- Después de montar el dispositivo, déjelo durante 24 horas antes de usarlo para permitir que mejore la resistencia de montaje del soporte de montaie. Si no lo hace, es posible que la adherencia del soporte de montaje se debilite y el dispositivo se caiga.
- Fije el cable en su lugar con cinta adhesiva o similar para que no interfiera con la conducción

#### Precauciones de uso

- No bloquee la lente de la cámara, no ensucie ni coloque un objeto reflectante cerca de ella. Cuando se graban los semáforos LED, se puede grabar un
- video en el que parecen parpadear o parpadear JVCKENWOOD no asume ninguna responsabilidad con respecto a la distinción o grabación de los semáforos
- Si se usa revestimiento en el parabrisas del vehículo, la calidad de grabación puede verse afectada.
- No hay garantía de que el dispositivo pueda grabar video en todas las condiciones.

# Otros

#### Acerca del software Este dispositivo incluye el software propiedad de los siguientes terceros. La siguiente condición de la licencia es aplicable a cada

software. Fuente Konatu

Copyright (c) 2012 MASUDA mitiya Licencia aplicable: Licencia M IT libupnp

- Copyright (c) 2000-2003 Intel Corporation
- Licencia aplicable: Licencia B SD de 3 cláusulas "Nueva" o "Revisada"

# **Especificación**

l ente

F2 0

-10 °C a +60 °C

(máx, 2.0 M)

30 fps

Resolución de grabación

1920 x 1080 Full HD

Cuadros por segundo

#### Tamaño de pantalla Registro de tiempos de TFT a color de 2 7 pulgadas conservación Continuo / Evento Tensión de funcionamiento Modo grabación CC 5.0 V 1/3/5 min. Consumo actual Formato de video 480mA (máximo 1A) H 264 (MP4) Sensor G Formato de imagen Incorporado JPEG (máximo 1920 x 1080) Sensibilidad a colisiones Medios de grabación 0.5G a 3G (paso de 0.5G) Tarjeta microSDHC de 4GB a 32GB Sensor de imagen Clase 10 o superior Puerto USB Sensor CMOS de 1 / 2.7 colores Tipo mini USB-B Número de píxeles 2 millones de píxeles (1920 x 1080) Ángulos de visión Wi-Fi HHorizontal: 98° Vertical: 52 ° Diagonal: 114 °

802,11 b/g/n de 2,4 GHz **Dimensiones WxHxD** (unidad principal) 3-1/4" x 2-1/16" x 1-1/4" (83 x 52 x 32 mm)

Precauciones y avisos

¡Advertencia! No utilice el dispositivo mientras conduce. El uso

responsabilidad incluve observar todas las reglas y regulaciones

de tráfico para evitar accidentes, lesiones personales o daños a la

Se necesita un soporte de ventana cuando se usa la grabadora en

Asegúrese de colocar la grabadora en un lugar apropiado, para no obstruir la vista del conductor o el despliegue de las bolsas de

Asegúrese de que ningún objeto bloquee la lente de la cámara y

Si el parabrisas del automóvil está teñido con un revestimiento,

Conecte el cargador a una fuente de alimentación adecuada. Los

requisitos de voltaje se encuentran en la caja y / o empaque del

de que no se coloque material reflectante cerca de la lente Mantenga la lente limpia.

• No intente reparar la unidad. No hay piezas reparables en el

interior. Reemplace la unidad si está dañada o expuesta a un

Cuidar bien su dispositivo garantizará un funcionamiento sin problemas y reducirá el riesgo de daños.

Evite exponer su dispositivo a la luz solar directa o luz ultravioleta fuerte durante períodos prolongados.

No deje caer su dispositivo ni lo someta a golpes fuertes.

Si nota un problema con el dispositivo

micro SDHC

4 GB a 32 GB

Precauciones para el uso de tarjetas SD

también las instrucciones suministradas con la tarjeta SD.

Cuando utilice una tarjeta SD disponible comercialmente, consulte

Asegúrese de formatear (inicializar) una tarjeta SD con el dispositivo

Las tarjetas SD tienen una vida útil del producto, como la cantidad

de veces que se puede escribir. Se recomienda reemplazar la tarieta

SD por una nueva con regularidad dependiendo de las condiciones

Cuando inserte y extraiga una tarjeta SD, confirme la orientación, no la doble y no la fuerce ni golpee con fuerza.

No toque directamente la parte de contacto con una mano o metal.

Asegúrese de hacer una copia de seguridad (copiar) de los archivos requeridos en la tarjeta SD en una PC u otro dispositivo. Los datos

guardados pueden perderse debido a las condiciones de uso de la tarjeta SD. Tenga en cuenta que JVCKENWOOD no puede

• Es posible que el dispositivo no funcione normalmente si utiliza una

Según las especificaciones de la tarjeta de memoria, las velocidades de lectura y escritura de los datos del dispositivo pueden diferir.

compensar los daños derivados de la pérdida de archivos

No extraiga la tarjeta de memoria mientras graba o durante la reproducción porque puede dañar los datos de la tarjeta de

tarieta SD que fue utilizada por otro dispositivo, como una

computadora o una cámara digital. Formatee la tarjeta de me

Formatee la tarieta de memoria periódicamente.

Los datos almacenados pueden dañarse o perderse debido a la

encender el dispositivo nuevamente

Tarjetas compatibles con este dispositivo

Clase de velocidad Clase 10 o superior

Tarietas SD

Estándar

Capacidad

antes de usarla

electricidad estática

de uso

quardados.

memoria

en el dispositivo

Sistema de archivos FAT32

Mantenga su dispositivo alejado de la humedad excesiva y las

No coloque nada encima de su dispositivo ni deje caer objetos

No someta su dispositivo a cambios de temperatura repentinos y severos. Esto podría causar condensación de humedad dentro de la unidad, lo que podría dañar su dispositivo. En caso de condensación de humedad, deje que el dispositivo se seque completamente antes de usarlo.

La superficie de la pantalla se puede rayar fácilmente. Evite tocarlo con objetos afilados. Se pueden usar protectores de pantalla genéricos no adhesivos diseñados específicamente para

su uso en dispositivos portátiles con paneles LCD para ayudar a proteger la pantalla de pequeños arañazos.

Reinicia el dispositivo. Apague la alimentación presionando el botón

de reinicio en la parte posterior del dispositivo con la punta de un

clip delgado. Presione el botón de encendido una vez más para

puede afectar la calidad de la grabación.

No utilice el cargador si el cable se daña.

Cuidado de su dispositivo

de este producto no cambia el requisito de que un conductor asuma la responsabilidad total de su comportamiento. Esta

Por su propia seguridad, no utilice los controles del producto mientras conduce.

Precauciones y avisos

propiedad

un automóvil.

aire.

producto.

exceso de humedad.

temperaturas extremas

sobre su dispositivo.

Temperatura de funcionamiento Peso (unidad principal) 3,1 onzas (87 g)

- Accesorios Cable de cargador de coche (3.5 m) x 1
- Soporte de montaje (cinta de doble cara) x 1
- Tarjeta micro SD de 16GB x 1

Este dispositivo ha sido probado y cumple con los límites aplicables de exposición a radiofrecuencia (RF). Este equipo debe instalarse y utilizarse con una distancia mínima 20 cm entre el radiador y su cuerpo.

Este dispositivo contiene transmisores / receptores exentos de licencia que cumplen con los RSS exentos de licencia de Innovación, Ciencia y Desarrollo Económico de Canadá. El funcionamiento está sujeto a las dos condiciones siguientes (1) Este dispositivo no puede causar interferencias. (2) Este dispositivo debe aceptar cualquier interferencia. incluida la interferencia que pueda causar un funcionamiento no deseado del dispositivo Las especificaciones y el diseño están sujetos a cambios debido a los avances

El logotipo de microSDHC es una marca comercial de SD-3C LLC

#### Condición aplicable de la licencia para software de terceros Licencia MIT

Permission is hereby granted, free of charge, to any person obtaining a copy of this software and associated documentation files (the

"Software"), to deal in the Software without restriction, including without limitation the rights to use, copy, modify, merge, publish distribute, sublicense, and/or sell copies of the Software, and to permit persons to whom the Software is furnished to do so, subject to the following conditions:

The above copyright notice and this permission notice shall be included in all copies or substantial portions of the Software. THE SOFTWARE IS PROVIDED "AS IS", WITHOUT WARRANTY OF ANY KIND, EXPRESS OR IMPLIED, INCLUDING BUT NOT LIMITED TO THE WARRANTIES OF MERCHANTABILITY, FITNESS FOR A PARTICULAR PURPOSE AND NONINFRINGEMENT. IN NO EVENT SHALL THE AUTHORS OR COPYRIGHT HOLDERS BE LIABLE FOR ANY CLAIM, DAMAGES OR OTHER LIABILITY, WHETHER IN AN ACTION OF CONTRACT, TORT OR OTHERWISE, ARISING FROM, OUT OF OR IN CONNECTION WITH THE SOFTWARE OR THE USE OR OTHER DEALINGS IN THE SOFTWARE

#### Licencia BSD de 3 cláusulas "nueva" o "revisada"

- \* Redistribution and use in source and binary forms, with or without \* modification, are permitted provided that the following conditions are met:
- \* \tem Redistributions of source code must retain the above copyright notice, \* them sedistributions of source code must retain the above copyright notice,
- \* litem Redistributions in binary form must reproduce the above copyright \* notice, this list of conditions and the following disclaimer in the \* documentation and/or other materials provided with the distribution.
- \* Vitem Neither name of intel Corporation nor the names of its contributors \* may be used to endorse or promote products derived from this software \* without specific prior written permission.
- \end{itemize}
- \* THIS SOFTWARE IS PROVIDED BY THE COPYRIGHT HOLDERS AND CONTRIBUTORS

"AS IS" AND ANY EXPRESS OR IMPLIED WARRANTIES, INCLUDING, BUT NOT ADJ BAND ANY EAPRESS OF MINILED WARRANTIES, INCLUDING, BUT NOT LIMITED TO, THE IMPLIED WARRANTIES OF MERCHANTABILITY AND FITNESS FOR \* A PARTICULAR PURPOSE ARE DISCLAIMED. IN NO EVENT SHALL INTEL OR CORTRIBUTORS BE LIABLE FOR ANY DIRECT, INDIRECT, INCIDENTAL, SPECIAL, \* EXEMPLARY, OR CONSEQUENTIAL DAMAGES (INCLUDING, BUT NOT LIMITED TO \* PROCUREMENT OF SUBSTITUTE GOODS OR SERVICES; LOSS OF USE, DATA, OR, \* PROCUREMENT OF SUBSTITUTE GOODS OR SERVICES; LOSS OF USE, DATA, OR, \* PROFITS: OR BUSINESS INTERRUPTION) HOWEVER CAUSED AND ON ANY

THEORY \* OF LIABILITY, WHETHER IN CONTRACT, STRICT LIABILITY, OR TORT (INCLUDING \* NEGLIGENCE OR OTHERWISE) ARISING IN ANY WAY OUT OF THE USE OF THIS \* SOFTWARE, EVEN IF ADVISED OF THE POSSIBILITY OF SUCH DAMAGE.